## Как стать участником конкурса?

## Для 8-10 классов и студентов СПО

1. Войдите в личный кабинет на платформе bolshayaperemena.online

2. Найдите в разделе «Главная» большой баннер с приглашением на конкурс и нажмите на кнопку «Стать участником».

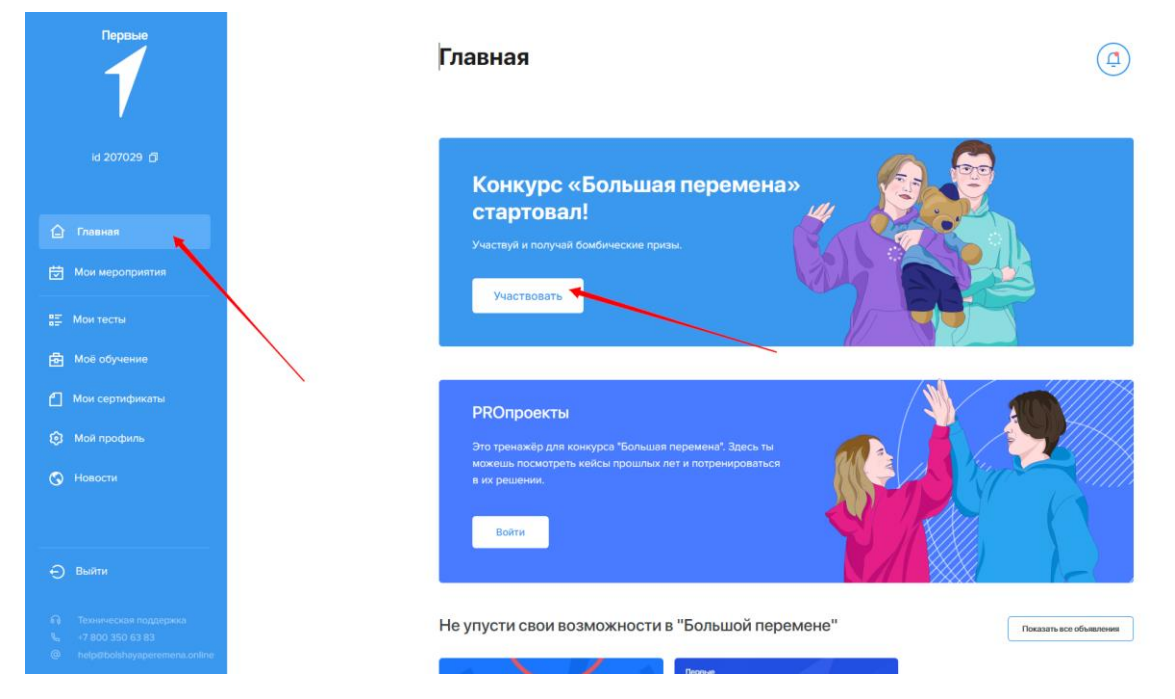

3. Ответь на вопрос об актуализации информации в личном профиле. После нажатия кнопки «Да, стать участником» пользователь платформы получает статус участника конкурса.

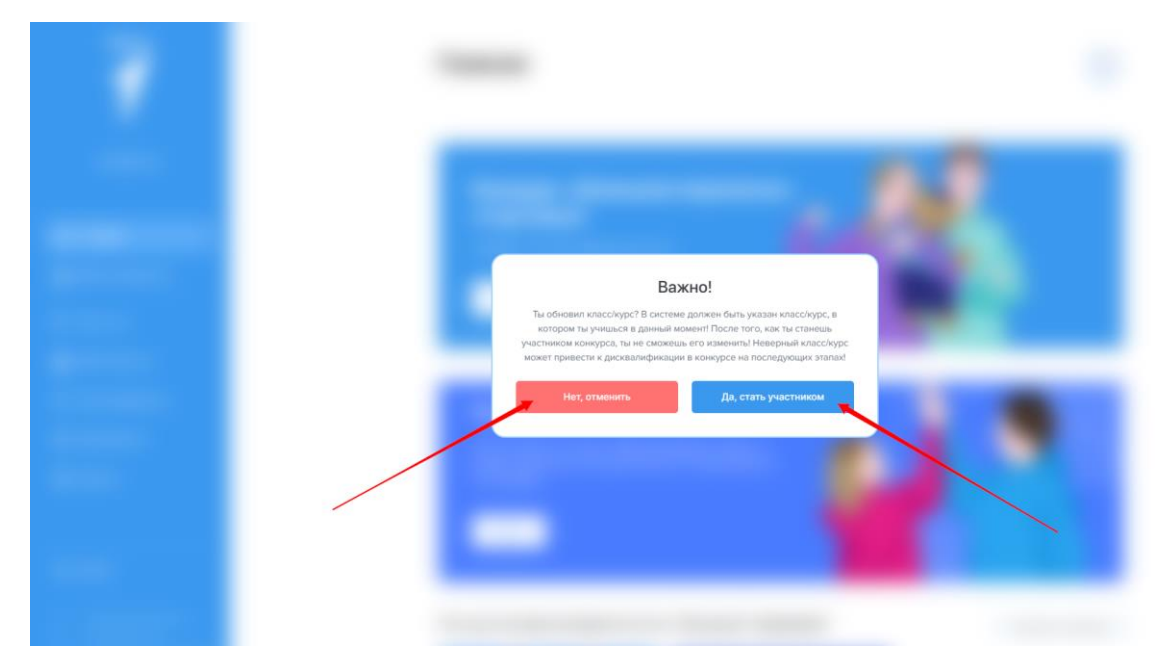

4. После входа в конкурс у тебя появляется раздел «Мой конкурс». Войдя в него, участник увидит карту конкурса. Первый доступный этап - «Знакомство».

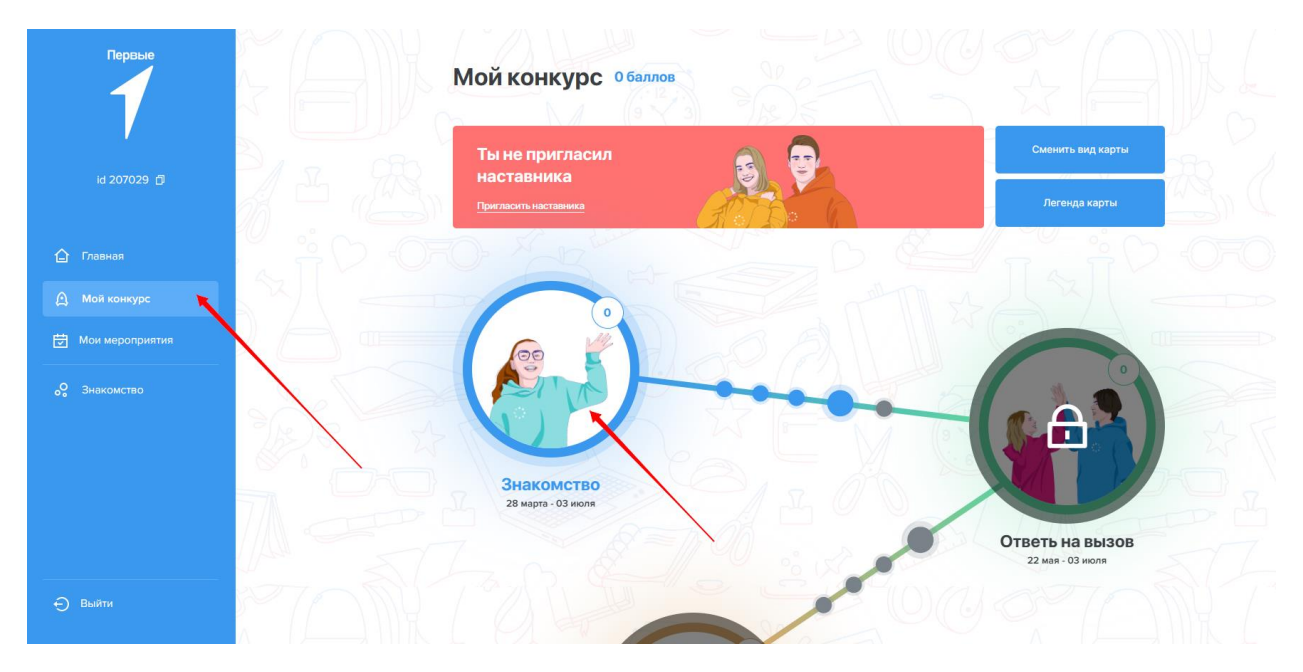

Обращаем внимание, что сроки в карте указаны с учетом процедуры оценки и апелляции. Точные сроки сдачи работ можно увидеть в <u>Положении</u>.

Успехов в конкурсе!

## Для 5-7 классов

1. Войдите в личный кабинет на платформе bolshayaperemena.online

2. Найдите в разделе «Главная» большой баннер с приглашением на конкурс и нажмите на кнопку «Войти в игру».

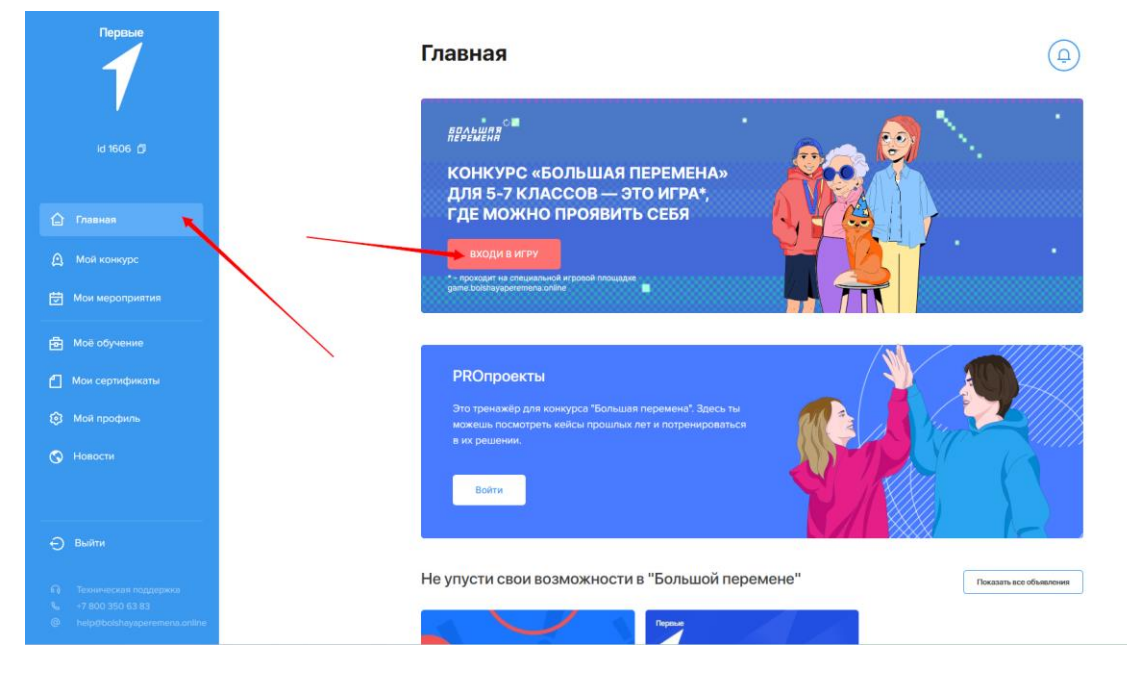

3. Согласиться с условиями и <u>Положением</u> конкурса. После нажатия кнопки «Вход с помощью «Большая Перемена» пользователь платформы получает статус участника конкурса.

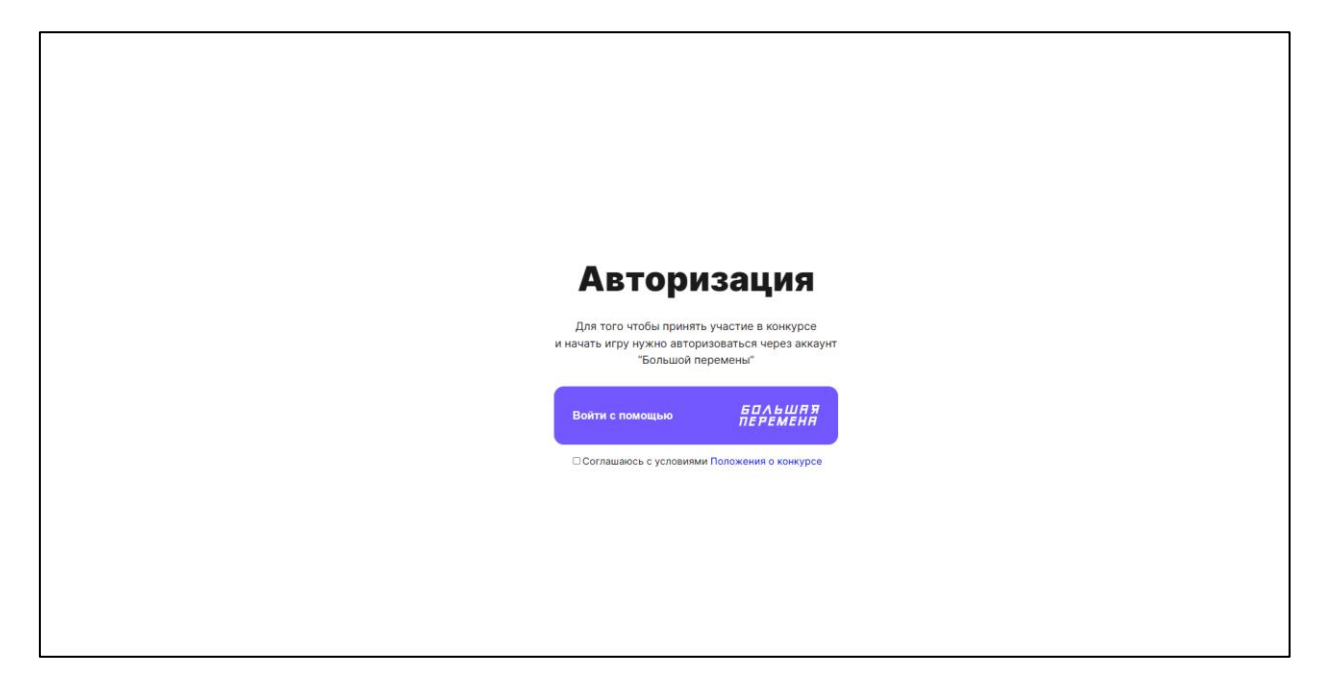

Успехов в конкурсе!

Если возникнут вопросы - контакты технической службы поддержки платформы help@bolshayaperemena.online, горячая линия +7 800 350 63 83.